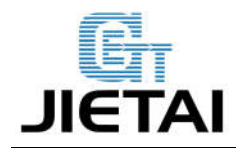

# **RUMBA Users Manual**

| Compiler: <u>Sean.Liu</u> | Date: Jul 3,2014        |
|---------------------------|-------------------------|
| Reviewer: Rocky.Liu       | Date: Jul 8,2014        |
| Approver: Crystal.Zhao    | Date: <u>Jul 8,2014</u> |

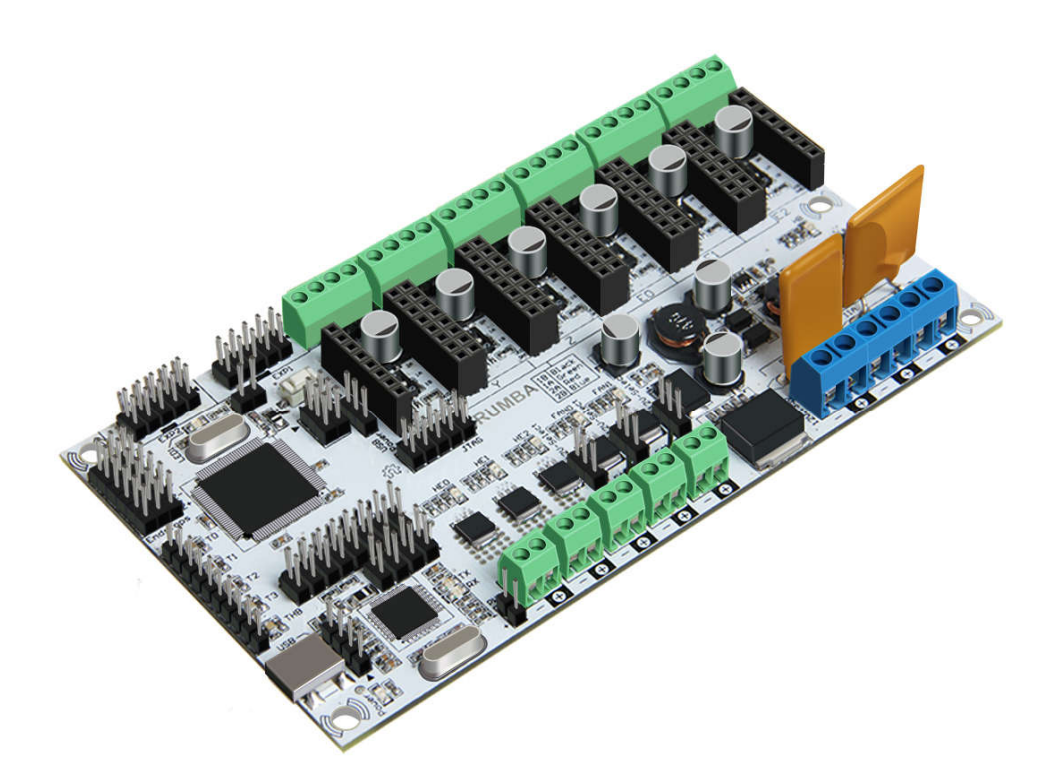

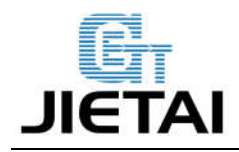

### **Copyright Declaration**

The copyright of this specification belongs to the Shenzhen GETECH CO., LTD. (hereinafter referred to as the "Geeetech"), and all rights reserved. No part of this specification should be reproduced or extracted in any forms or means without the prior written consent of Geeetech by any company and individuals.

# **Technical Support**

If you are interested in the technology of 3 D printing, flight control and U-home, welcome to Geeetech, we have series of made-up products, main boards, modules and a variety of peripherals for you. Or if you are looking for relevant information or technical support, please login our forum where you can find anything you want about open source. To know more about our new products, please visit www.geeetech.com, we will serve you wholeheartedly.

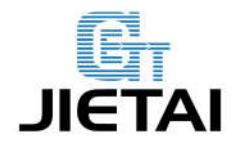

#### **1** Introduction

As the core of 3D printer, Rumba's running is controlled by electric part. Rumba uses the integrated control board on the base of ATmega's AVR processor. The circuit board is developed for 3D printer, carver, laser cutter and other CNC. Controlling the 3Dprinter with USB or printing through SD memory card. With integrated design, it is easy to install and debug. Using Arduino IDE as the development software, the firmware update and parameter configuration are both easy to use. Compared with other 3D Printer control board, Rumba has one more motor driver and less plug-in part so that it can improve the connectivity and stability. Detailed parameters are as follows.

1,Use the same CPU as that of Arduino MEGA as main control chip, Atmega2560 cooperates with high-performance USB chip in order that it is compatible with all RAMPS relevant firmware;

2, Five interfaces as input for temperature sensor.

3,All pins being drawn out to permit more function expansion.

4, With expanding interface, it can connect the LCD displayed and the development board.

5,Servo's expanding interface to make the automatic leveling easier to add

6, Supporting 6 pieces of 16 micro stepping drivers of A4988.

7,PWM DC output( heating pipe ,fan), six channels of output( 1 channel of high current, 3 channels of medium current and 2 channels of low current). Use low on-resistance MOS Varactor as driver and LED tests each output.

8,Power-supply: power input 12v-35v, dual power to avoid interaction; hot bed connects 11A, 12V, other sections connect 5A, 12V and add a 12V cooler to reduce the high temperature from the high current of Mega controller.

\*Note: the voltage of the heatbed and extruder heater should match with that of the power input, or the control board will be burned out.

9,Adopt the popular control board firmware-Marlin, which has good stability, usability and function.

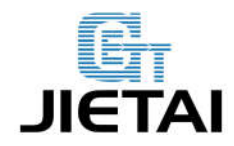

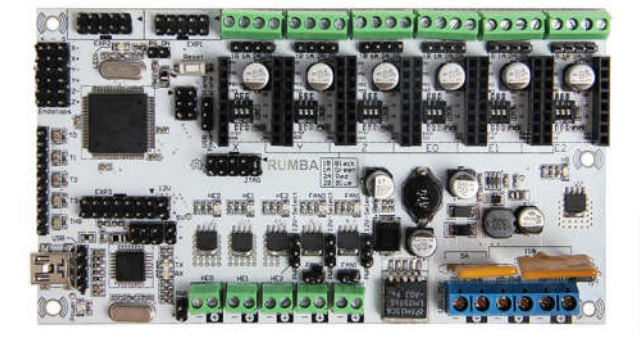

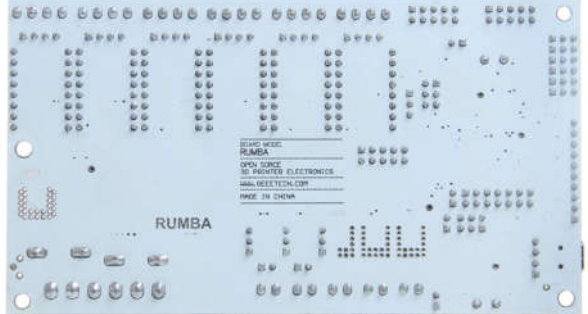

1-1

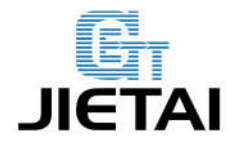

#### **1.1 Overview and Hardware Resources**

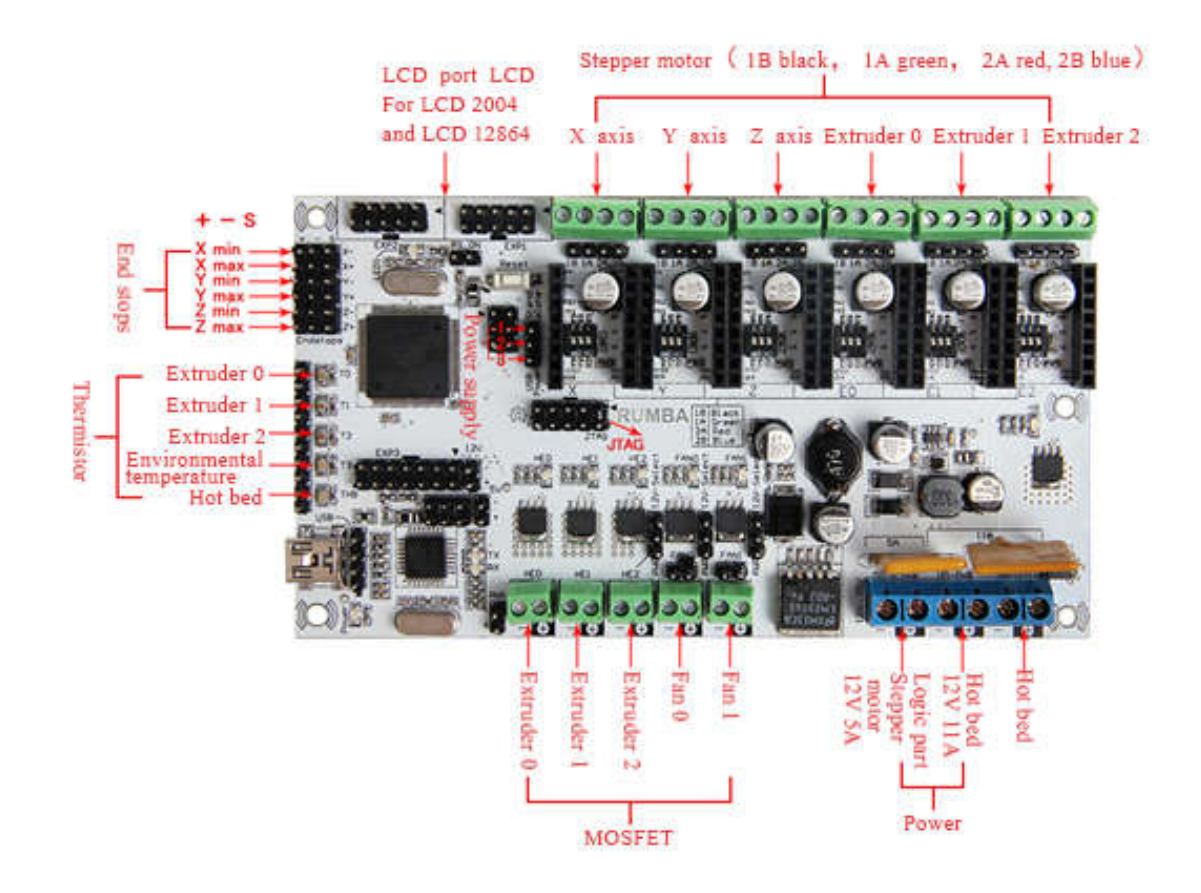

1-2

Size: 135\*175mm

Weight: 90g

#### **1.2 Software Resources**

| Compiling environment: | Arduino IDE |  |
|------------------------|-------------|--|
| Firmware:              | Marlin      |  |
|                        | /           |  |

Host Computer Software: printrun Repetier-Host (supporting Chinese)

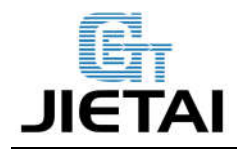

### 1.3 Source

Printrun Media:Printrun-Win-Slic3r-10Mar2014.zip Repetier-Host Media:SetupRepetierHost\_1\_00.zip Arduino IDE Media:Arduino-1.0.5-r2-windows.zip Arduino IDE Media:Arduino-1.5.6-r2-windows.zip Marlin Media:Marlin-Marlin v1.zip

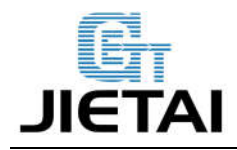

# 2 Interfaces

#### 2.1 Interface Layout

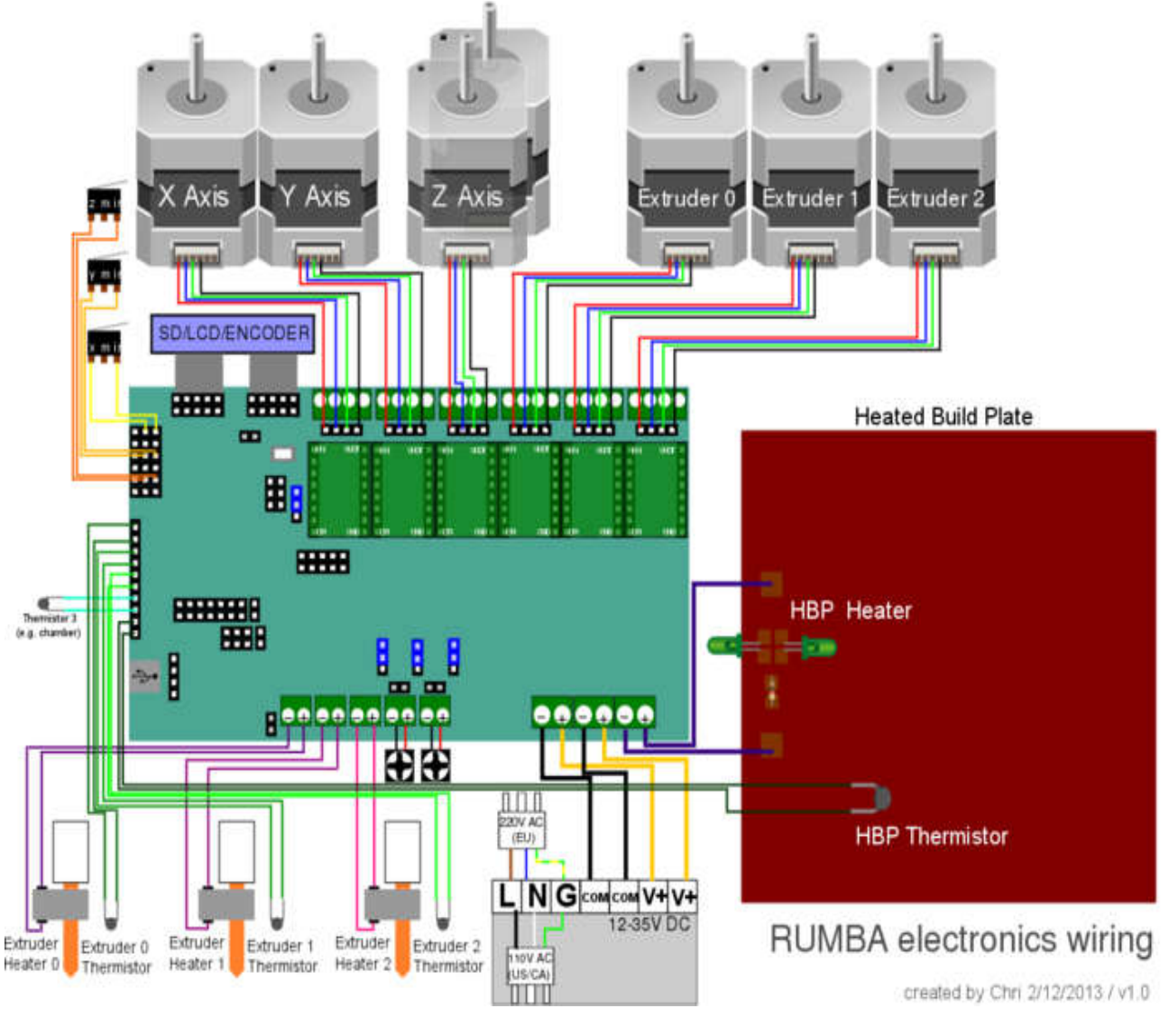

2-1

#### 2.2 Interface specifications

1. Five interface for temperature measurement: three for extruders, one for hot bed and one for

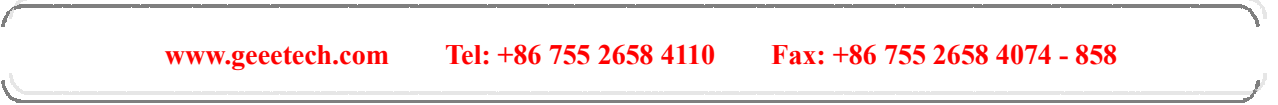

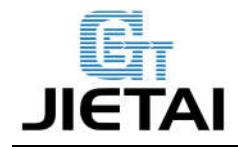

environment.

2. Five PWM: three for the heating of extruder and hot bed, one for Fan rotation and one for lighting.

3. Six end stops: Xmin/Xmax/Ymin/Ymax/Zmin/Zmax, which can connect ends tops of machinery and optics or the Hall Sensor.

4. Supporting JTAG makes it possible to conduct software development.

#### 2.3 Jumper Instruction

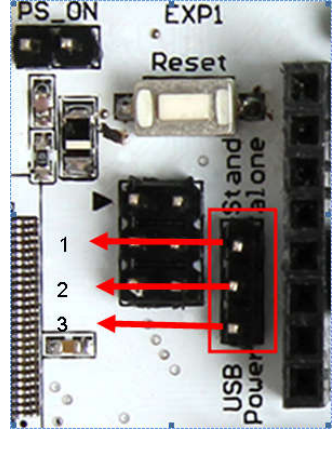

2-2

1. MCU power options: connect the jumper cap of 1 and 2 to provide external power. Connect the jumper cap of 2 and 3 to provide USB power.

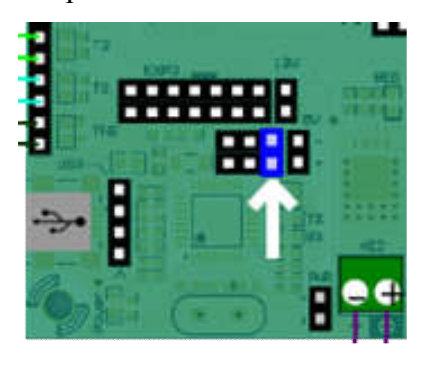

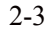

- 2. Pulling out Jumper cap to make MCU into Mode DFU.
- 3. Rumba supports 12V-35V voltage (we often use 12V and 24V ), for HE2,FAN0 and FAN1,

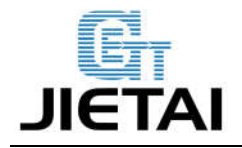

voltage is often fixed to 12V or that of the power input.

\*Note: the voltage of the heatbed and extruder heater should match with that of the power input, or the control board will be burned out.

# **3** Development Environment setting

**3.1 Interface Connecting and Setting** 

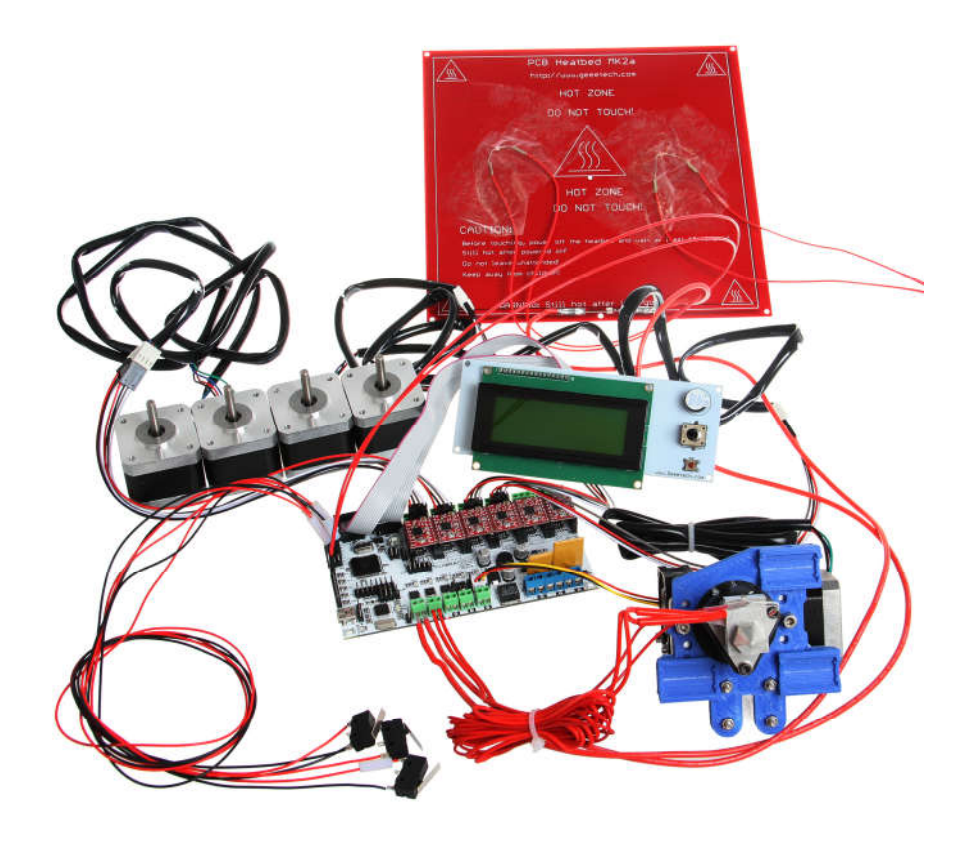

3-1

#### **3.2 File Burning**

Windows users need install driver before uploading. The board: Tools > Board > Arduino

www.geeetech.com Tel: +86 755 2658 4110 Fax: +86 755 2658 4074 - 858

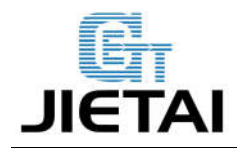

#### Mega 2560 or Mega ADK as shown below.

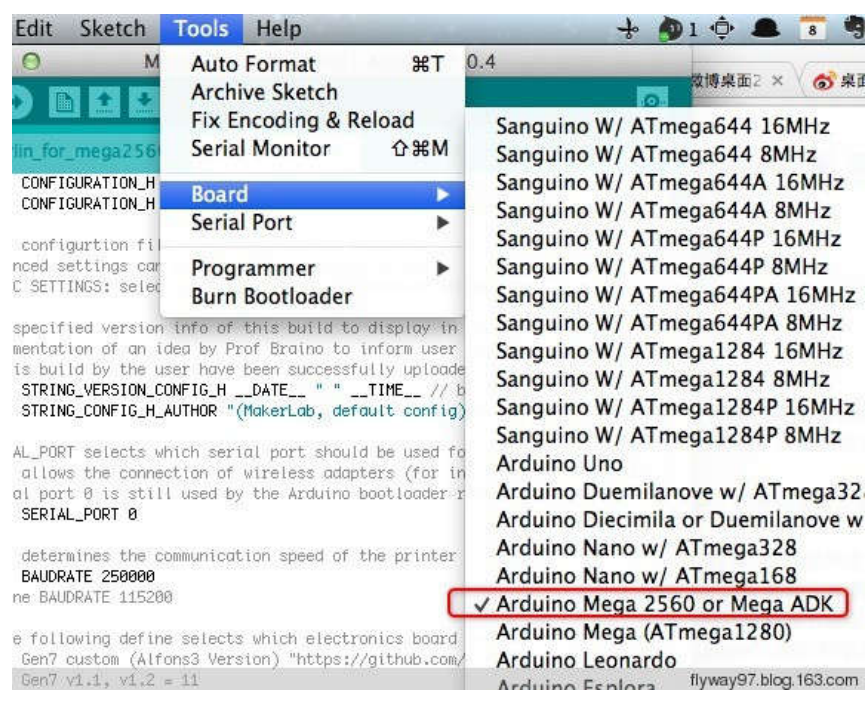

3-2

Configuring serial interface: Tools > Serial Port > your corresponding CommPort of mega

board of is the last one usually. As shown below.

| it                                       | Sketch                                                                                                | Tools                                                                   | Help                                                                                                    |                                                                                                    |                                                                  | 🔶 🌒 l 🔅 🌡                                                                                        |
|------------------------------------------|----------------------------------------------------------------------------------------------------|-------------------------------------------------------------------------|----------------------------------------------------------------------------------------------------|----------------------------------------------------------------------------------------------------|------------------------------------------------------------------|--------------------------------------------------------------------------------------------------|
| C                                        | M                                                                                                    | Auto<br>Arch<br>Fix E                                                   | Format<br>ive Sketch<br>ncoding & F                                                                           | ₩T<br>Reload                                                                                               | 0.4                                                              | ☆博泉面2<br>●                                                                                       |
| for_                                     | mega256                                                                                               | Seria                                                                   | I Monitor                                                                                                    | <b>☆</b> ₩M                                                                                                | tionStore.cpp                                                    | Co Y jur                                                                                         |
| NFI(                                     | SURATION_H                                                                                            | Board                                                                   | ł                                                                                                    | •                                                                                                    |                                                                  |                                                                                                  |
|                                          |                                                                                                    | Seria                                                                   | l Port                                                                                                    | $\triangleright$                                                                                           | /dev/tty.                                                        | ZhuangiPhone-Wi                                                                                  |
| nfi<br>d se<br>ETT                       | gurtion fil<br>ettings car<br>INGS: selec                                                             | Prog<br>Burn                                                            | rammer<br>Bootloader                                                                                          | •                                                                                                    | /dev/cu.2<br>/dev/tty.l<br>/dev/cu.l                             | ZhuangiPhone–Wi<br>linvor–DevB<br>invor–DevB                                                     |
| cif<br>tat<br>bui<br>RINO<br>RINO<br>POR | ied version<br>ion of an i<br>id by the u<br>G_VERSION_C<br>G_CONFIG_H_<br>f selects w<br>s the conne | info of<br>dea by Pi<br>ser have<br>ONFIG_H .<br>AUTHOR "(<br>hich seri | this build to<br>of Braino to<br>been successi<br>DATE " "<br>(MakerLab, def<br>al port shou<br>wireless adar | a display in<br>inform user<br>ully upload<br>TIME // 1<br>ault config<br>Id be used for<br>inters (for in | /dev/tty./<br>/dev/cu.4<br>/dev/tty.1<br>/dev/cu.8<br>/dev/tty.1 | AndyiPad-Wireles<br>AndyiPad-Wireles<br>Bluetooth-Moderr<br>Bluetooth-Moderr<br>Bluetooth-PDA-St |
| port                                     | 0 is stil<br>PORT 0                                                                                   | I used by                                                               | the Arduino                                                                                                   | bootloader                                                                                                 | √/dev/tty.i                                                      | usbmodemfd121                                                                                    |
| teri                                     | nines the c                                                                                           | ommunicat                                                               | ion speed of                                                                                                  | the printer                                                                                                | /dev/cu.u                                                        |                                                                                                  |
| UDR/<br>BAUI                             | ATE 250000<br>DRATE 11520                                                                             | 0                                                                       |                                                                                                    |                                                                                                    |                                                                  | flyway97.blog 163.com                                                                            |

3-3

www.geeetech.com Tel: +86 755 2658 4110 Fax: +86 755 2658 4074 - 858

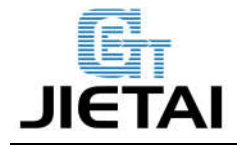

Click the "check ()" button to check if it is right or wrong and then click the "?" button to

#### upload firmware, as shown below.

| 000                                                                                                   | Marl                                                          | in_for_mega2560                                                                                                | Arduino 1.0.4                                                                                                    |                                                 |
|----------------------------------------------------------------------------------------------------|---------------------------------------------------------------|----------------------------------------------------------------------------------------------------|----------------------------------------------------------------------------------------------------|-------------------------------------------------|
| 🛛 📀 🖪 E                                                                                               | 1 🛃 u                                                         | Ipload                                                                                                    |                                                                                                    | P                                               |
| Maringfor_me                                                                                          | ga2560                                                        | Configuration.h                                                                                                | ConfigurationStore.cpp                                                                                                    | Co 🔻 jur                                        |
| #ifndef CONFIGURA<br>#define CONFIGURA                                                                | TION_H<br>TION_H                                              |                                                                                                    |                                                                                                    | 0                                               |
| // This configurt<br>// Advanced setti<br>// BASIC SETTINGS                                           | ion file<br>þgs can b<br>: select                             | contains the basic s<br>e found in Configurc<br>your board type, tem                                           | ettings.<br>ition_adv.h<br>uperature sensor type, axis                                                                                          | scaling,                                        |
| //User specified<br>//Implementation<br>//to this build b<br>#define STRING_VE<br>#define STRING_CO   | version i<br>of an ide<br>y the use<br>RSION_CON<br>NFIG_H_AU | nfo of this build to<br>a by Prof Braino to<br>r have been successf<br>FIG_HDATE " " _<br>THOR "(MakerLab, def | display in [Pronterface,<br>inform user that any change<br>ully uploaded into firmwar<br>_TIME // build date and<br>ault config)" //Who made th | stc] term<br>es made<br>e.<br>time<br>he change |
| // SERIAL_PORT se<br>// This allows th<br>// Serial port 0<br>#define SERIAL_PO                       | lects whi<br>e connect<br>is still<br>RT 0                    | ch serial port shoul<br>ion of wireless adap<br>used by the Arduino                                            | d be used for communication<br>ters (for instance) to non-<br>bootloader regardless of th                                                       | n with th<br>-default<br>his setti              |
| // This determine<br><b>#define BAUDRATE</b><br>//#define BAUDRAT                                     | s the com<br><b>250000</b><br>E 115200                        | munication speed of                                                                                            | the printer                                                                                                    |                                                 |
| //// The followin<br>// 10 = Gen7 cust<br>// 11 = Gen7 v1.1<br>// 12 = Gen7 v1.3<br>// 13 = Gen7 v1.3 | g define<br>om (Alfon<br>, v1.2 =                             | selects which electr<br>s3 Version) "https:/<br>11                                                             | onics board you have. Plea:<br>//github.com/Alfons3/Genera                                                                                      | se choose<br>tion_7_El                          |
| C                                                                                                    |                                                               |                                                                                                    |                                                                                                    | 14                                              |
|                                                                                                    |                                                               |                                                                                                    |                                                                                                    |                                                 |
|                                                                                                    |                                                               |                                                                                                    |                                                                                                    |                                                 |
|                                                                                                    |                                                               |                                                                                                    |                                                                                                    |                                                 |
| 5                                                                                                    |                                                               | Arduino Mega 2560                                                                                              | or Mega ADK on /dev/liyway970                                                                                                    | dagft832om                                      |
|                                                                                                    |                                                               | 2.4                                                                                                    |                                                                                                    |                                                 |

3-4

Upon uploading the correspondent LED to TX, RX and L will blink, if they stop blinking, the uploading completed.

| (                   | ·                                         | )4 +               |
|---------------------|-------------------------------------------|--------------------|
| Done uploading.     |                                           |                    |
| Binary sketch size: | 102,066 bytes (of a 258,048 byte maximum) |                    |
| 5                   | Arduino Mega 2560 or Mega ADK on /dev/U   | way87.blogri632com |

3-5

After uploading, you could go on to the next step. If you cannot upload, check the dialog box

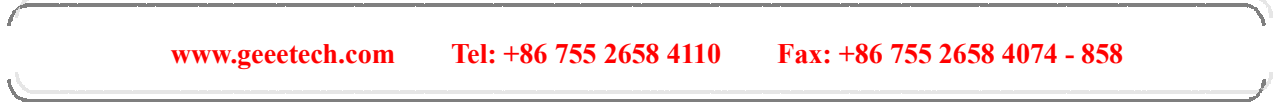

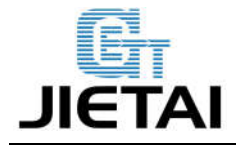

below IDE to identify the problem and solve it. The common mistakes of board type include the select error, serial port selection error, etc.

#### 3.3 Software Setting

Arduino IDE Installation

You can notice USB identification "Arduino Mega 2560" on your computer when connecting the Rumba to computer with USB.

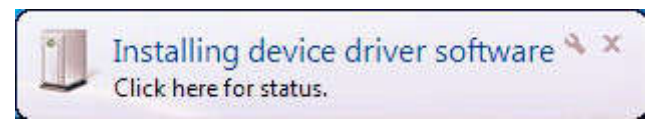

3-6

Then, windows will open the dialog box "found new hardware guide", check "no, not this time", then click "next".

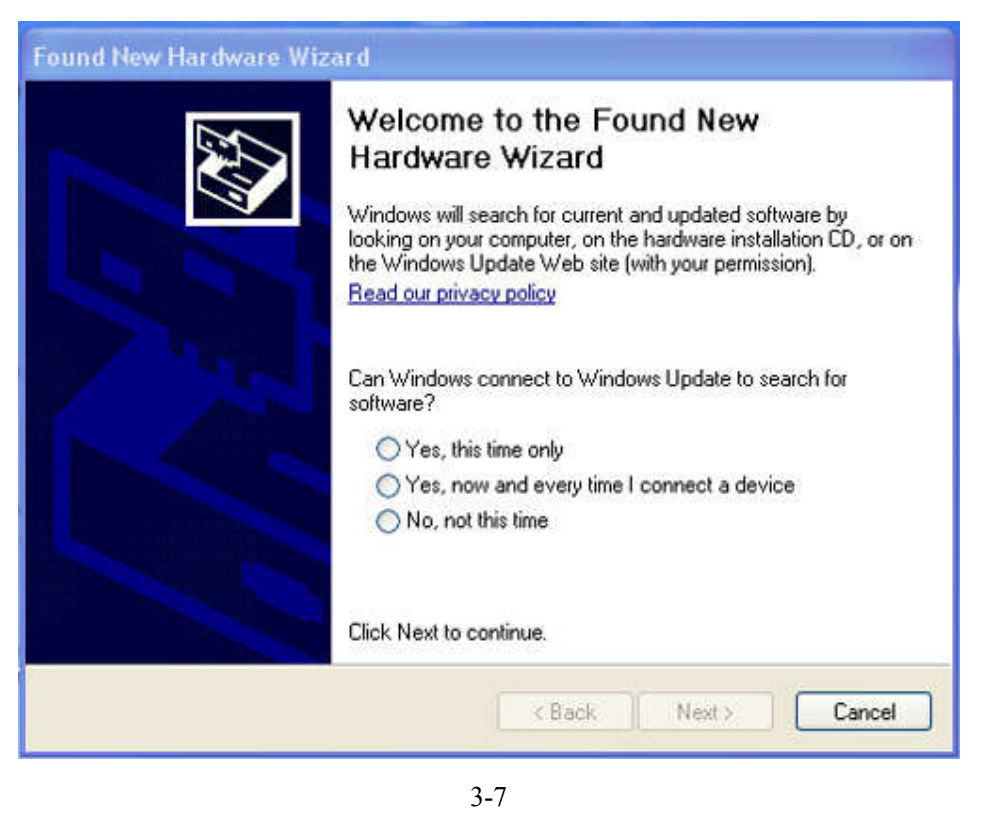

Check "install from lists or specific location (advanced)", then click "next".

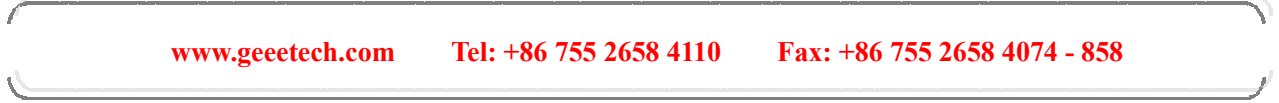

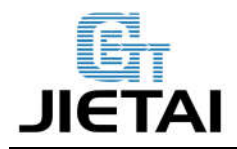

| ound New Hardware Wizard                                                                                                    |
|----------------------------------------------------------------------------------------------------|
| Image: Note of the second second s |
| < Back Next > Cancel                                                                                                    |

3-8

Specify "drivers" in Arduino 0021 installation directory to install driver.

| Found New Hardware Wizard                                                                                                    |
|----------------------------------------------------------------------------------------------------|
| Please choose your search and installation options.                                                                                                    |
| Search for the best driver in these locations.                                                                                                    |
| Use the check boxes below to limit or expand the default search, which includes local<br>paths and removable media. The best driver found will be installed.   |
| Search removable media (floppy, CD-ROM)                                                                                                    |
| Include this location in the search.                                                                                                    |
| D:\Documents and Settings\Matt\Desktop\REPRA                                                                                                    |
| Onn't search. I will choose the driver to install.                                                                                                    |
| Choose this option to select the device driver from a list. Windows does not guarantee that<br>the driver you choose will be the best match for your hardware. |
| < Back Next > Cancel                                                                                                    |

3-9

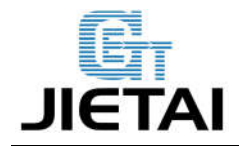

If every goes well, windows will install the corresponding driver.

The graph below shows installation completed.

| Found New Hardware Wize | ard                                                                                                    |
|-------------------------|----------------------------------------------------------------------------------------------------|
|                         | Completing the Found New<br>Hardware Wizard<br>The wizard has finished installing the software for:<br>Arduino Mega 2560 R3 |
|                         | K Back Finish Cancel                                                                                                    |

3-11

At this time we could find the corresponding Arduino MEGA 2560 device in device manager of windows.

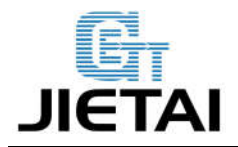

| Device Manager                                                                                                    |  |
|----------------------------------------------------------------------------------------------------|--|
| File Action View Help                                                                                                    |  |
| ⊢→ ⊠ \$*# \$ 0 \$ 3 ≈ 8 8                                                                                                    |  |
| <ul> <li>P4</li> <li>Computer</li> <li>Disk drives</li> <li>Display adapters</li> <li>DVD/CD-ROM drives</li> <li>Floppy disk controllers</li> <li>Floppy disk controllers</li> <li>Floppy disk drives</li> <li>TDE ATA/ATAPI controllers</li> <li>FlEEE 1394 Bus host controllers</li> <li>Keyboards</li> <li>Mice and other pointing devices</li> <li>Monitors</li> <li>Network adapters</li> <li>Ports (COM &amp; LPT)</li> <li>Arduino Mega 2560 R3 (COM7)</li> <li>Communications Port (COM1)</li> <li>Communications Port (COM1)</li> <li>Printer Port (LPT1)</li> <li>Processors</li> <li>Sound, video and game controllers</li> <li>System devices</li> <li>Universal Serial Bus controllers</li> </ul> |  |
|                                                                                                    |  |

3-12

### 4 Get Started

Rumba board to 3D printer is just like the brain to human. Rumba fulfill the complicated printing through dominating all 3D Printer Accessories. It cannot operate directly without uploading firmware.

- Download firmware-Marlin. Marlin firmware is born with powerful features and easy to use, therefore we just introduce Marlin firmware.
- 2. Configure Firmware parameter.

The following parameter need configured, others default.

#define BAUDRATE 250000

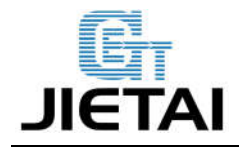

It configures for SERBAUD. Note: the successful communication can be realized when the upper computer Baud rate is identical with Firmware Baud. The Baud can't be modified freely. The common Baud : 2400, 9600, 19200, 38400, 57600, 115200, 250000. The last three are frequently used by 3D Printer.

#### #define MOTHERBOARD 80

The parameter is used to configure board type. 3D Printer has many types of main board, but the IOs of all boards are different, therefore, the parameter has to correspond to the type of your board, or it can't operate normally. The configuration of Rumba should be 80(single nozzle configuration). If it is other board, you can choose a suitable parameter with the annotation beside the board.

#define TEMP SENSOR 03

#define TEMP\_SENSOR\_BED 3

The two parameters configure the type of temperature sensor respectively. They are the critical parameter to check if the sensor read temperature normally. It is can't operate even has potential risk (burn the device and others) when the temperature readout is normal. You must modify depends on circumstance if you used other temperature sensors.

#define EXTRUDE\_MINTEMP 170

The parameter is to avoid the potential risks when the extrusion operates before reaching the appropriate temperatures. If it is used for other 3D Printer, such as printer of Chocolates,  $45^{\circ}$ C is appropriate, so that the parameter configured to a lower value(such as  $40^{\circ}$ C).

const bool X\_ENDSTOPS\_INVERTING = true; const bool Y\_ENDSTOPS\_INVERTING = true; const bool Z\_ENDSTOPS\_INVERTING = true

The three parameters configure the end stops types of three axes. The configuration is true, the end stop outputs 1 in default condition and outputs 0 in trigger condition. That is, mechanical

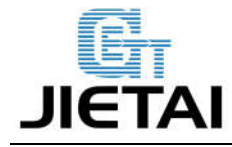

end stop connects the AOF. If it connects the AON, true should be changed to false.

#define INVERT\_X\_DIR false

#define INVERT\_Y\_DIR true

It is easily to make mistakes in the above two parameters. The parameters are different in different machinery. However, in principle, the origin should be at lower-left corner of the print platform (origin: 0, 0), or at up-right corner (origin: max, max).then, the model printed is correct, otherwise, the printed is the mirror image of one axis, with the result that the wrong model direction.

#define X\_HOME\_DIR -1
#define Y\_HOME\_DIR -1
#define Z\_HOME\_DIR -1

If the origin is the minimum, the parameter is -1; if it is the maximum, the configuration is 1.

#define X\_MAX\_POS 205
#define X\_MIN\_POS 0
#define Y\_MAX\_POS 205
#define Y\_MIN\_POS 0
#define Z\_MAX\_POS 200
#define Z\_MIN\_POS 0

These parameters are crucial to the printing size configuration. Fill in parameters by reference to the coordinate graphs. It is important to note that the origin is not the printing center and the real printing center usually at [(x.max - x.min)/2, (y.max -y.min/2)]. The coordinate of central position will be used in the slice tool. The printing center's coordinate must correspond to the parameter configuration, or it will print to the outside of the platform.

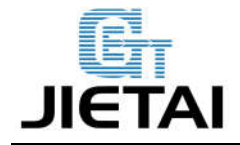

#define HOMING\_FEEDRATE {50\*60, 50\*60, 4\*60, 0}

The rate of configuration back to origin, unit: mm/min. This parameter could be set default when you use the x-axis, y-axis synchronous belt drive and z-axis screw drive.

#### #define DEFAULT\_AXIS\_STEPS\_PER\_UNIT {85.3333, 85.3333, 2560, 158.8308}

These parameters are crucial to check if the printing size is correct. Parameters means that the pulse number needed at every axis when operating 1mm. they are correspond to x, y, z and e respectively. In most cases these number should be computed by yourself, but you can refer to: http://calculator.josefprusa.cz/#steppers

So far we have configured the common parameters and could operate it. In addition, if the 2004LED need verifying, you should delete the "//" from "//#define REPRAP\_DISCOUNT\_SMART\_CONTROLLER" to ensure the normal working.

### **5** Extensible Applications

Exp: IIC、PWM、GPIO

| PJO   | 14 13                                                                                                    | PJ1  |
|-------|----------------------------------------------------------------------------------------------------|------|
| SDA   |                                                                                                    | SCL  |
| A10   | 8 7                                                                                                    | A9   |
| PWM 2 | 6 5                                                                                                    | PWM  |
| GND   | 4 3 -                                                                                                    | GND  |
| +5.V  | 2 1                                                                                                    | +12V |
|       | 1997 - 1997 - 1997 - 1997 - 1997 - 1997 - 1997 - 1997 - 1997 - 1997 - 1997 - 1997 - 1997 - 1997 - 1997 - 1997 - |      |

5-1

JTAG:

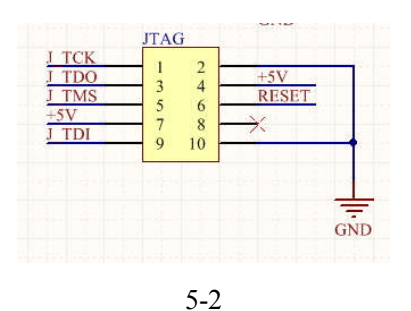

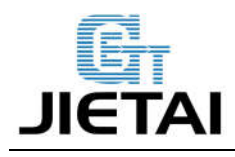

### 6 FAQS

- 1. Q: The LED light is off when connected USB and external 5V power.
  - A:The jumper cap of MCU power options has not plugged.

The LED does not work or not weld correctly.

- 2. Q: LCD screen does not display.
  - A: The code has not burned-in and the connection of LCD is poor.
- 3. Q: Fail to install driver.
  - A: you may encounter a problem "system cannot find the specific folder" in the process of Arduino driver installation when you use starter edition windows, because the starter edition of windows system has deleted some uncommon information for driver. The resolutions are as follows,

#### 1),open C:\windows\inf\setupapi.dev.log

The file not only includes plug and play device, information for driver installation, but also record the reason for the failure of Arduino driver installation. Open this file and move to the end of the file you will observe the following information as 6-2.

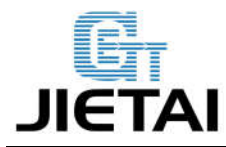

| 🧾 setupa         | pi.dev.log - 记事本                                               |
|------------------|----------------------------------------------------------------|
| 文件(F)            | 編辑(E) 格式(O) 查看(V) 帮助(H)                                        |
| fl               | q: CommitQ DelNodes=0 RenNodes=0 CopyNodes=1                   |
| fl               | q: {SPFILENOTIFY_STARTQUEUE}                                   |
| fl               | q: {SFFILENOTIFY_STARTQUEUE - exit(0x00000001)}                |
| fl               | q: {_commit_copy_subqueue}                                     |
| fl               | q: subqueue count=1                                            |
| fl               | q: {SPFILENOTIFY_STARTSUBQUEUE}                                |
| fl               | q: {SPFILENOTIFY_STARTSUBQUEUE - exit(0x00000001)}             |
| fl               | q: source media:                                               |
| fl               | a: Description - Lwindows.cdl                                  |
| fl fl            | q:SourcePath _ LC:\Windows\System32\DriverStore\FileRepository |
| \mdmcpq          | .inf_x86_neutral_9f203c20b6f0dabd]                             |
| <u>f</u> ]       | a: Sourcefile = lusbser.svs                                    |
| fl               | q: -0x00000000                                                 |
|                  | q: (SPFQNOTIFY_NEEDMEDIA)                                      |
|                  | q: (SPFILENOIPY_MEEDMEDIA)                                     |
|                  | q: {SPFILENOIPY_MEEDMEDIA - exit(0x0000000)}                   |
| 11 ti            | q: {SPFQNUIFY_NEEDMEDIA - returned 0x00000000}                 |
|                  | q: source media: SPFQUPERATION_ABURI.                          |
| 11.1. <u>f</u> 1 | q: Error 2: The system cannot find the file specified.         |
|                  | q: <u>(commit_copy_subqueue exit(0x0000002)</u> )              |
| 1111 fl          | q: FileQueueCommit aborting!                                   |
| 111 fl           | q: Error 2: The system cannot find the file specified.         |
|                  | q: (SPFILENOIIFY_ENDQUEUE)                                     |
|                  | q: (SPFILENOIFFI_ENDQUEUE - exit(0x00000001))                  |
| [                | q: {_commit_file_queue exit(0x00000002)}                       |
| nd               | v: Device install status=0x00000002                            |
| nd nd            | v: Performing device install final cleanup                     |
| l nd             | v: Queueing up error report since device installation failed   |
| nd               | v: [Core Device Install - exit(0x00000002)] 22:57:36.414       |
| dv dv            | 1: WIF_DESTRUTPRIVATEDATA; 22:57:36.414                        |
| dv dv            | 1: Coinstaller 1: Enter 22:57:36.414                           |
| dv               | 1: Colnstaller 1: Exit                                         |
|                  |                                                                |

6-1

It is just the file error that causes the failure of Arduino driver installation.

#### 2), creating a folder" mdmcpq.inf\_x86\_neutral\_\*\*\*\*\*\* "in the path of

#### C:\Windows\System32\DriverStore\FileRepository\

The identifications of all computers are different, so please refer to the prompt box from the "setupapi.dev.log" to know the "\*\*\*\*\*\* ".

For example, information provided by my computer is

According to this prompt, I created another folder with the same name in the path of C:\Windows\System32\DriverStore\FileRepository\, as follows,

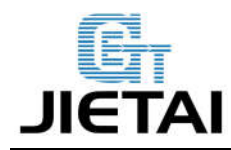

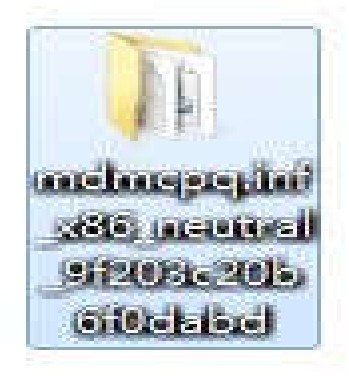

6-3

3),Download and decompress the following file and add it to the created folder mdmcpq.inf x86 neutral \*\*\*\*\*\*\*.

32bits windows:

mdmcpq.inf\_x86.rar

((http://www.arduino.cn/forum.php?mod=attachment&aid=MTIzMHw2ZjJkZDY1OXwxNDA0N

#### zAyMDgxfDY0MDF8MjQ4NQ%3D%3D)

64bits windows

mdmcpq.inf\_amd64.rar (http://www.arduino.cn/forum.php?mod=attachment&aid=MTIzMXx

#### kN2QxMzdiMHwxNDA0NzAyMDgxfDY0MDF8MjQ4NQ%3D%3D)

Downloading from "http://x.openjumper.com/mdmcpq/" is acceptable.

#### 4) . Reinstall driver step-by-step.

At this point, driver can be installed.

If the computer system is windows 8 and driver cannot be installed, there are some other alternative methods for you.

- 1, Click Windows and R
- 2, Input shutdown.exe /r / o / f / t 00
- 3, Click "confirm"
- 4, The system enters "option" page automatically
- 5, Click FAQ

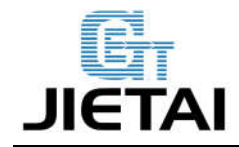

- 6, Click advanced options
- 7, Click windows boot settings
- 8, Click reboot button
- 9, System will reboot and go to the advanced boot options
- 10, Click "disable driver and mandatory signature"
- 11, Rebooted, install the Arduino driver and the installation method is the same with that of

windows 7.